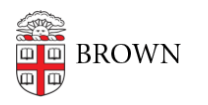

Knowledgebase > Email and Collaboration > Email > Set up Brown email on a non Brown owned iPhone

## Set up Brown email on a non Brown owned iPhone

Stephanie Obodda - 2025-06-29 - Comments (0) - Email

- 1. Launch **Settings** from your Home screen.
- 2. Tap Mail, Contacts, Calendars.
- 3. Tap Add Account...
- 4. Tap Gmail.
- 5. Enter your name, Gmail email address, password, and a descriptive name (like Gmail, or Personal, so you can identify it later).
- 6. Select which services you want to leave on for sync, Mail, Calendars, and Notes. (You probably want all of them on.)
- 7. Tap **Save**.